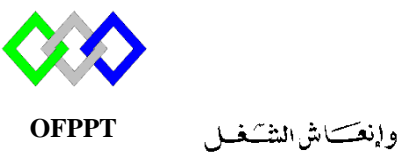

مكتتبُ التكويُن المهنيُ وإنعَتَاش النشَخ ل

Office de la Formation Professionnelle et de la Promotion du Travail

## **Résumé : Gestion Groupe et Ordinateur**

# I. <u>Commande DS</u>

1. Gestion groupe

## 1.1 Ajouter un groupe

Pour créer un groupe nommée group1 dans l'unité TRI, Etendue : domaine locale , Type :Sécurisé

dsadd group "cn=group2,ou=TRI,dc=ntic,dc=ma" -secgrp yes -scope L

Pour créer un groupe nommée group dans l'unité TRI, Etendue : domaine Globale et member du groupe "groupe1"

| dsadd group "cn=group2,ou=TRI,dc=ntic,dc=ma" | -secgrp yes -scope G -memberof |
|----------------------------------------------|--------------------------------|
| "cn=groupe1,ou=TRI,dc=ntic,dc=ma"            |                                |

| Option   | Description                                                                    |
|----------|--------------------------------------------------------------------------------|
| secgrp   | Un groupe de sécurité (yes) ou un groupe de distribution (no) par défaut = yes |
| scope    | Domain local = L, global = g, universal =u. Par default=g.                     |
| memberof | Ajouter le nouveau groupe à d'autres groupes                                   |
| members  | Membres à ajouter à ce nouveau groupe                                          |

### **1.2 Modifier un groupe**

Pour modifier par exemple l'étendue du groupe « groupe2 » en domaine local

On peut modier le type « secgrp », la discription « desc »,.... (pour plus d'information utiliser dsmod group / ?)

## **1.3 Chercher un groupe**

Chercher les groupes dont le nom commence par G

**Dsquery group** –name g\*

## 1.4 Voir les groupes qu'un user appartient

### dsget user "cn=iziti,ou=TRI,dc=ntic,dc=ma" - memberof

## **1.5 Supprimer un groupe**

**dsrm** "cn=group1,ou=tri,dc=ntic,dc=ma"

### 2. Gestion ordinateur

#### 2.1 Ajouter

Pour ajouter un ordinateur PC1 dans l'unité « tri » et emplacement « direction »

dsadd computer "cn=PC1,ou=TRI,dc=ntic,dc=ma" -loc Direction

## 2.2 Chercher

Chercher les groupes de l'unité TRI dsquery computer "ou=TRI,dc=ntic,dc=ma"

## 2.3 Supprimer

**dsrm** "cn=PC1,ou=TRI,dc=ntic,dc=ma"

## II. <u>Commande PowerShell</u>

- 1. Gestion groupe
- **1.1 Ajouter un groupe**

Pour créer un nouveau groupe global de type sécurité dans l'unité « tri »utiliser la commande suivante

New-ADGroup-name"Stagiaire"-Path"ou=tri,dc=ntic,dc=ma"-GroupCategory Security-groupscopeGlobal

| Option        | Explications                               |  |  |
|---------------|--------------------------------------------|--|--|
| name          | Nom du groupe                              |  |  |
| Path          | Emplacement du groupe                      |  |  |
| GroupCategory | Type de groupe Distribution ou Security    |  |  |
| Groupscope    | L'étendue du groupe : DomainLocal, Global, |  |  |
|               | Universal                                  |  |  |

| Pour ajouter l'utilisateur « iziti» au groupe « stagiaire » |           |             |         |         |  |  |
|-------------------------------------------------------------|-----------|-------------|---------|---------|--|--|
| Add-ADGroupMember                                           | -Identity | "Stagiaire" | -Member | "iziti" |  |  |

La même commande si on veut ajouter un autre groupe au groupe « stagaire »

Add-ADGroupMember -Identity "Stagiaire" -Members StageOujda, StageRabat

## **1.2 Modifier Groupe**

Pour modifier par exemple le type du groupe « Stagiaire »

**Set-ADGroup** -Identity "cn=stagiaire,ou=tri,dc=ntic,dc=ma" -**GroupCategory** Distribution

# **1.3 Supprimer un groupe**

Remove-ADGroup stagiaire

## 2. Gestion ordinateur

## 2.1 Ajouter un ordinateur

Pour ajouter un ordinateur PC1 dans l'unité « tri » et emplacement « direction »

```
New-ADComputer -Name "PC1" -SamAccountName "PC1" -Path
"OU=tri,DC=ntic,DC=ma" -Enabled $true -Location "Direction"
```

## 2.2 Supprimer un ordinateur

**Remove-ADComputer** -Identity "cn=PC1,ou=tri,dc=ntic,dc=ma" 2.3 Chercher un ordinateur

La même façon que les utilisateurs, OU et groupe